## Verifizierung (KYC/KYB)

## Wie kann ich die Verifizierung abschließen? Im Dashboard fehlt noch das dritte Häkchen.

Wenn du den KYC-Prozess bezahlt hast, ist das Häkchen für die bezahlte Gebühr auf dem SANUS-Dashboard gesetzt, aber das dritte Häkchen fehlt noch. Dieser Schritt wird auf dem Smartphone durchgeführt. Am besten schließt du das Fenster und öffnest SANUS**APP** erneut. Dort steht auf dem Startbildschirm bereits VERIFIZIEREN. Oder gehe auf PROFIL, tippe auf VERIFIZIEREN und dann noch einmal auf VERIFIZIEREN.

Eindeutige ID: #1176 Verfasser: Admin Letzte Änderung: 2023-12-19 09:31